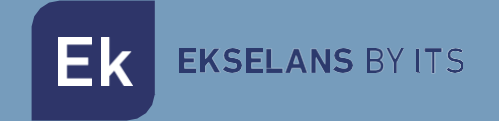

# **USER MANUAL**

# CM 8SH TC/IP 082257

DVB S/S2 TRANSMODULATOR TO TC/IP MULTICAST

V01

ITS Partner O.B.S S.L. Av. Cerdanyola 79-81 Local C 08172 Sant Cugat del Vallés Barcelona (Spain) Phone: +34935839543 info@ek.plus www.ek.plus

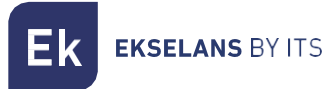

# INDEX

| INTRODUCTION:                         |   |
|---------------------------------------|---|
| Description:                          |   |
| Key features:                         |   |
| Packaging Contents:                   |   |
| CONNECTIONS AND INTERFACES:           | 4 |
| INSTALLATION AND CONNECTION:          | 5 |
| General installation and connection:  | 5 |
| Installing a multi-module headend     |   |
| PROGRAMMING SOFTWARE "CM Management": |   |
| Main screen:                          |   |
| CM 8SH-IP module configuration:       | 8 |
| Input Card:                           |   |
| Program Pool:                         |   |
| RF Output Card:                       |   |
| IP Output Card:                       |   |
| Remote management of the headend:     |   |
| Specifications                        |   |
| CE Certificate                        |   |

# INTRODUCTION:

#### Description:

Transmodulator 4 inputs - 8 DVB S/S2 tuners. 13/18V, 22KHz, DiSEqC. USB file player and HDMI IN. IP output + 4 channels flexible programmable COFDM/QAM output. Output level 95 dBuV. MER >35dB. Intelligent service remultiplexing. Up to 64 SPTS/MPTS IP STREAMS output. Programming from PC connected to the power supply. Integrated remote control from the FA 524 Key power supply

#### Key features:

- $\sqrt{\text{OCTO}}$  module with 4 SAT inputs and 8 tuners
- √1 HDMI input
- √1 x USB 2.0 input
- √ Independent control of each input 13/18V 22KHz DiSEqC (A/B/C/D)
- √ Programming via SW PC ("CM Management")
- $\sqrt{Configuration cloning}$  and reporting
- $\sqrt{\text{On-site}}$  (FA 510 / CM PR) or remote (FA 524) management TC output
- $\sqrt{Flexible service remultiplexing on any output channel}$
- $\sqrt{}$  Editing NIT tables, SID remapping, and passing or deleting EMM messages and CAT tables
- √ Programmable QAM/COFDM output
- √ Output of up to 4 COFDM channels / 4 flexible QAM channels
- √ High level of output
- $\sqrt{}$  Excellent output signal quality with a high MER
- √ LCN/LCN HD Insertion IP Output
- $\sqrt{1}$ Gbps IP output SPTS/MPTS in UDP/RTP format
- $\sqrt{}$  Up to 64 streams output
- √ SAP Function
- $\sqrt{\rm IGMP}$  Query and IGMP Auto-Joint

#### Packaging Contents:

- 1x CM 8SH-IP Module (082262)
- 1x Power cable (082123)
- 1x Mounting tab (251008)

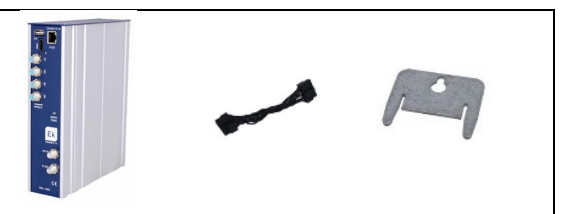

EKSELANS BY ITS

### CONNECTIONS AND INTERFACES:

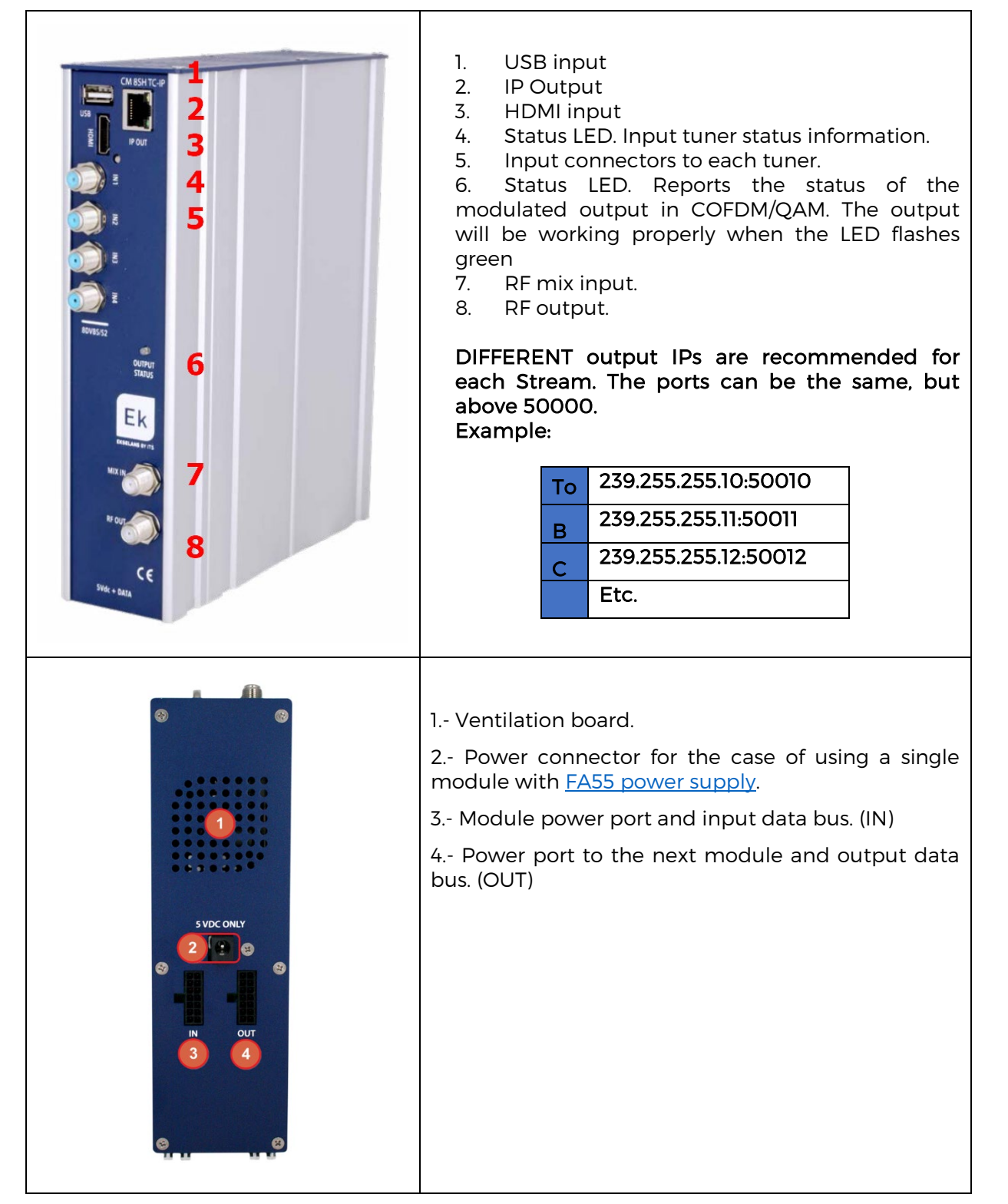

**EKSELANS** BY ITS

# INSTALLATION AND CONNECTION:

#### General installation and connection:

1.- For installations of several modules (headend) or a single module, attach the transmodulator module to a wall chassis (<u>CHM TR</u>) or a rack chassis (<u>CHR TR</u>).

To do this, assemble the supplied metal piece (Code: 251008) on the upper rear of the module as indicated in the image.

To install the equipment without chassis and mount on the wall, order another metal fastening part separately with the product. (Code: 251008)

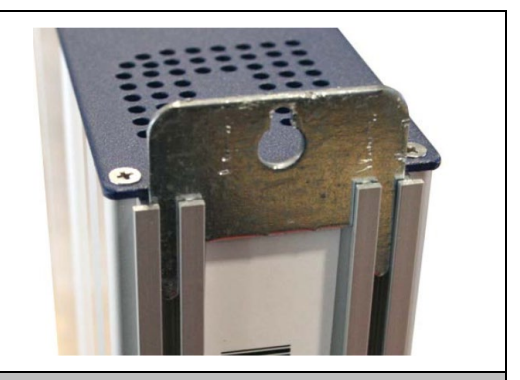

**Important note**: In the case of making a headend with several modules, always have the power supply to the **left** of the modules to be installed.

**2**.- Connect the power supply ( $\underline{FA 524}$ ) to the module, or connect it to the previous module using the supplied power cable.

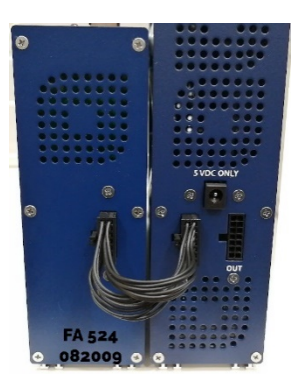

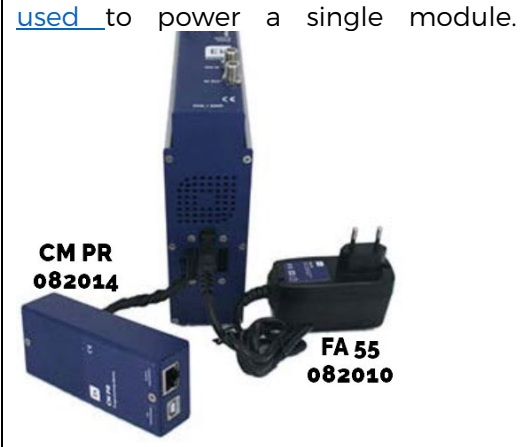

The FA 55 power supply can also be

3.- Connect the input signals to the transmodulator inputs.

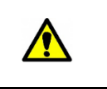

**Important note**: Pay special attention to the type of entrance and the port. Follow the directions on the front.

**4**.- Install the "CM Management" software on the PC. It can be downloaded from the website <u>www.ek.plus</u> Software / CM Headers. <u>Link</u>

5.- To program the module, make any of the following connections:

**5a**.- Programming by PC – FA 524 via **USB**. Connect the FA 524 power supply to a PC using a USB (A) - USB (B) cable.

**5b**.- Programming by PC – FA 524 via **Ethernet**. Connect the source and PC via Ethernet cable, put them on the same LAN (the source comes with the address **192.168.0.222**). If you need to connect from outside the LAN itself, you need <u>to pre-activate the CM KEY passkey</u>.

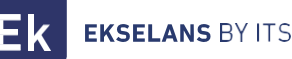

**5c**.- Programming by PC - <u>CM PR</u> via **USB**. Connect the module to the device using the power and data cable. Connect the PC to the CM PR using the USB cable.

6.- Execute the PC programming SW.

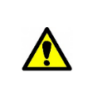

**Important note**: Connect the <u>FA 524 power supply or the CM PR programming</u> <u>device</u> and FA 55 <u>power supply</u> to the PC <u>before running the software</u> so that the PC driver detects it correctly.

#### Installing a multi-module headend:

If you want to install the module as one more element of a headend made up of other modules of the CM series, it is very important to follow the following instructions.

• Connect the different modules in series using the power cable provided after the power supply, which must always be to the left of the header.

• Verify the consumption of the modules. Up to 5 modules can usually be connected to an FA 524 power supply. However, we recommend checking the consumption of the modules to be installed.

It is recommended to place IC modules next to the power supply.

It is possible to use the long bridge to get the input signal to adjacent modules.

• Regulate the attenuation at the output of each module in order to compensate for high-frequency cable losses.

#### PROGRAMMING SOFTWARE "CM Management":

The "CM Management" programming software allows you to program and manage all the modules of the CM header. The program is only available for Windows operating system (XP version, 7 and above). Once downloaded from the website <u>www.ek.plus</u>, Software / CM Header, run it having previously connected the PC to the USB port of the FA 524 or CM PR power supply. This will ensure that the driver detects the control panel.

#### Main screen:

The appearance of the main screen of the "CM Management" software is as follows:

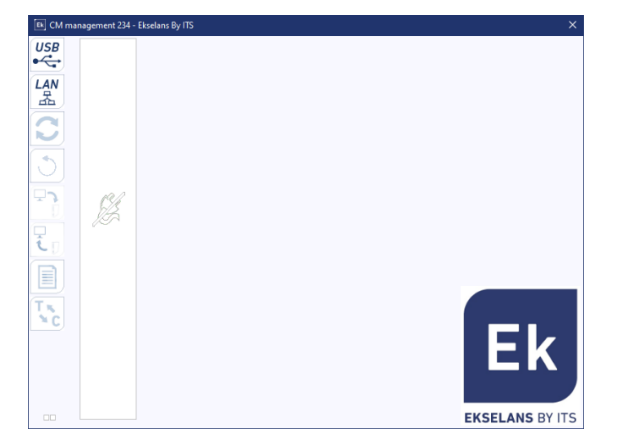

Always check that you have the <u>latest version of</u> the <u>WEBSITE</u> software installed. We can connect directly by USB or LAN.

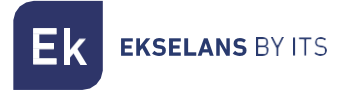

In the case of LAN, we will select the equipment and connect by pressing:

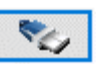

- **ID**: We will enter the MAC of the corresponding power supply.
- KEY: we will enter the CM Key, if there is one. If not "0".
- LOCAL IP: we will enter the local IP in the case of connecting by LAN from the same network.
- **DESCRIPTION:** description.

Using the "CM Management" software, all modules connected to the power supply can be managed and programmed. Here's what each of the main side options does to do:

| USB<br>●←   | Connect to the modules via the power supply using the USB connector.                                                                                                    |
|-------------|----------------------------------------------------------------------------------------------------|
|             | Connect to the modules via the power supply using the LAN interface.                                                                                                    |
| 0           | Button to <u>update Firmware</u> of any of the cards. If there is a SW available, the corresponding card will be marked with a white triangle in the inner left corner. Double-clicking will change color to orange and the icon will change from gray to blue. Clicking on the icon will update the FW of all selected cards. <u>It is recommended to update one by one by doing a power RESET at the end.</u> |
| Ð           | Reset selected card. This feature is not available for all cards.                                                                                                    |
| ع<br>ک      | This option allows you to load a previously saved programming configuration on your PC to the header. The configuration file will have a *.dtc extension.                                                                                                    |
| I<br>I<br>I | This option allows you to save a programming configuration of a headend on the PC, to be later loaded following the steps in the previous point.<br>THE DISTRIBUTION OF THE MODULES MUST BE IDENTICAL TO THAT OF THE *.dtc file.                                                                                                    |
|             | Data-logger. It allows you to save the data of the different modules of the header in a single *.html file.                                                                                                    |
| T.<br>×C    | Allows you to change the output of DVB-T (COFDM) modules to DVB-C (QAM).                                                                                                    |

Ek EKSELANS BY ITS

The main screen of the "CM Management" allows you to easily identify the different modules connected to the power supply, as can be seen in the following screen:

| E CM mana | Power supply and header manager (red).                                                                |
|-----------|----------------------------------------------------------------------------------------------------|
|           | Identification of a module with an input card (green) and an output card (blue).                      |
|           | Identification of a module with one input card (green), two ICs (orange), and one output card (blue). |
|           | Identification of a module with two input cards (green) and one exit card (blue).                     |
| 3         | In this case we would have a power supply and three modules, each with its different internal cards.  |

By clicking on the corresponding module we will enter its specific configuration menu.

#### Never open the CM MANAGEMENT program twice, it will give you configuration problems.

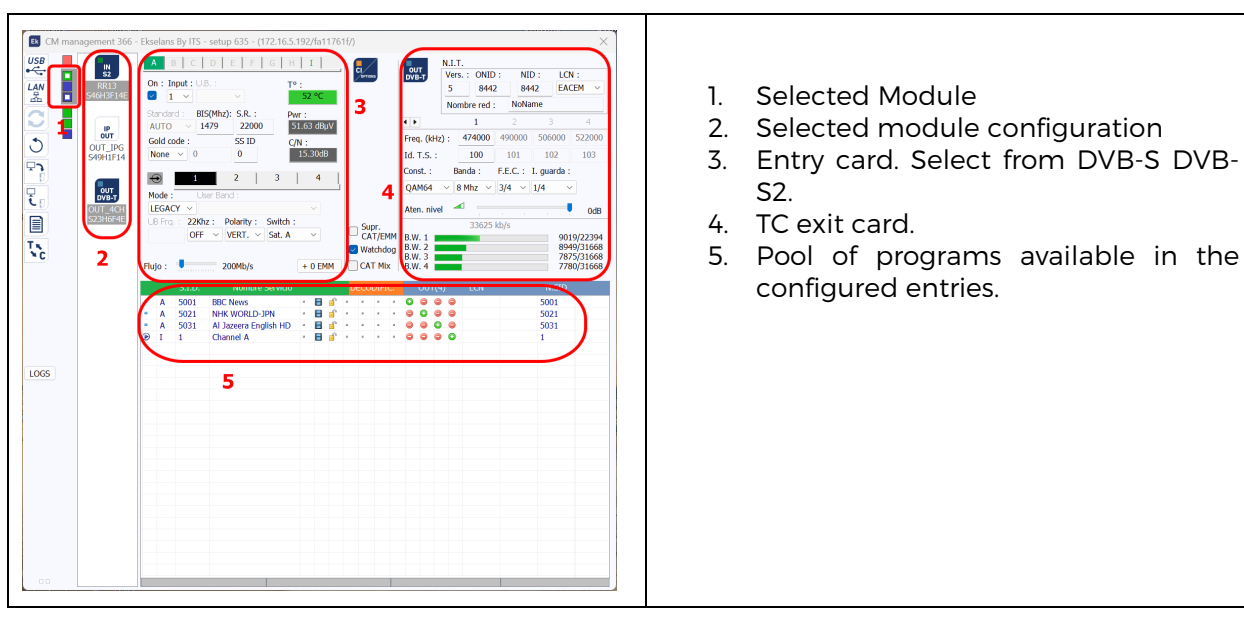

#### CM 8SH-IP module configuration:

| CM         Management 366 - Ekrelans By ITS - setup 633 - (172.16.5.192/fa11761/f)         CAM         Bitrate (04b/n) :           BR13         FR13         FR13         Bitrate (04b/n) :         CAM         Bitrate (04b/n) :           CAM         BR13         FR13         FR13         FR13         FR13         FR13           SAD         FR13         FR13         FR13         FR13         FR13         FR13           CAM         BR13         FR13         FR13         FR13         FR13         FR13           CAM         BR14         FR13         FR13         FR13         FR13         FR13           CAM         BR14         FR13         FR13         FR13         FR13         FR13           CAM         FR13         FR13         FR13         FR13         FR13         FR13           CAM         FR13         FR14         FR15         FR15         FR14         FR15         FR15           CAM         FR15         FR15         FR15         FR15         FR15         FR16         FR16         FR16         FR16         FR16         FR16         FR16         FR16         FR16         FR16         FR16         FR16         FR16         FR16 <t< th=""><th><ol> <li>6. IP exit card.</li> <li>7. Selected Program Pool in the configured entries.</li> </ol></th></t<> | <ol> <li>6. IP exit card.</li> <li>7. Selected Program Pool in the configured entries.</li> </ol> |
|----------------------------------------------------------------------------------------------------|---------------------------------------------------------------------------------------------------|
|                                                                                                    |                                                                                                   |

#### Input Card:

This part of the menu will set up the input card. By selecting A, B, C, D, E, F, G or H we will select the demodulator we want to configure:

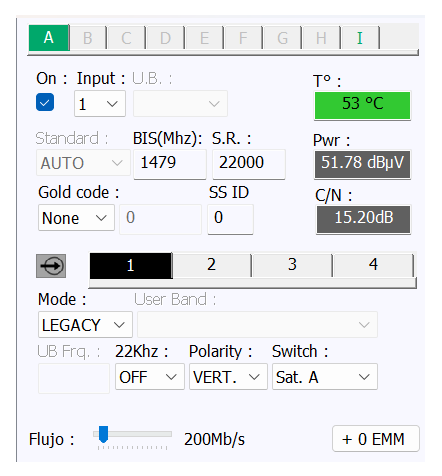

On: Click on the "Check" button to activate the selected demodulator.

Input: Select one of the physical inputs, 1, 2, 3 or 4.

**U.B.**: In the case of using a dCSS LNB we would choose here the package used for the selected MUX.

ENCORE. (MHz): Tuner frequency. It does the conversion automatically.

Example: 11229 MHz. - 9750 = 1479MHz.**Polarity:** HOR. - SEE. Select the horizontal or vertical polarity.

S.R.: Symbol Rate of the selected MUX.

Once the parameters have been correctly configured, the signal will be acquired, indicating in **PWR (Level)** and **C/N (Quality)** an approximate value of these parameters, in dBm. the Level and in dB. the quality.

**Gold mode and SSID:** parameters to be configured in case you are tuning a multistream MUX.

The four inputs are then configured. For each of them:

Mode: the LNB type will be chosen between Legacy, SatCR, dCSS.

User Band: Choose if you are configuring a Unicable LNB.

LNB Frq.: configure 22KHz ON/OFF, Polarity VERT/HOR and DiSEqC A/B/C/D Switch.

At last:

**Flow:** maximum throughput in Mbps that will enter the modulator board. For this model, the maximum possible is 200Mbps. If this is not reached, that number could be reduced.

+O EMM: in the case of coded services in which some of the PIDs of the EMMs are marked as private, you will have to enter here manually for the CI modules to work correctly.

#### Input I: HDMI – USB 2.0

|                                      | By selecting input I <b>(1)</b> , we can configure the HDMI - USB 2.0 input.                                                                     |
|--------------------------------------|----------------------------------------------------------------------------------------------------|
|                                      | The HDMI input is automatic, it will always work with a maximum resolution of 1080p. Check the <u>Technical Data Sheet</u> of the equipment.     |
| Ø 9000 kb/s ↔ 0 MPEG ▼ 192 kb/s ▼    | The USB input can be set to activate at an interval of hours, and at the end of the time, it <u>will automatically return to the HDMI input.</u> |
| S.I.D. : 1 Nom. : Channel<br>USB 2 # | The USB input works with videos in TS output format. Click on the drop-<br>down menu <b>(2)</b> to select the video.                             |
|                                      | Download the <u>EK CONVERTER software</u> , and you can generate the video with TS extension. Link: <u>https://ek.plus/sw/ek-converter</u>       |

#### Program Pool:

In this table will be listed all the channels, services, that correspond to the selected inputs. From here, you select the services you want to assign to each outbound IP or RF MUX.

S.I.D.: S.I.D. (Service Information Descriptor) assigned at origin to said service.

**Service Name**: Name assigned to the service at source. IT IS NOT EDITABLE. A symbol then appears indicating whether the service is TV or Radio, and whether it is encrypted or open.

DECODE: This module does not have a PC.

**OUT:** Once the corresponding inputs are connected, a "Program Pool" will appear at the bottom of the screen. From here, each one can be assigned to an output MUX and IP streams (up to 64 or maximum bitrate).

|                  |   | S.I.D. | Nombre Servicio       |   |   |   | D  | ECO | DIFI | C. |   | OUT | Г(4) |         | LCN | N.SID |  |
|------------------|---|--------|-----------------------|---|---|---|----|-----|------|----|---|-----|------|---------|-----|-------|--|
| •                | Α | 5001   | BBC News              | и | B | ſ | я  | и   | я    | и  | 0 | 0   | 0    | 0       |     | 5001  |  |
| •                | Α | 5021   | NHK WORLD-JPN         |   |   | ſ | и  |     |      |    | ٢ | 0   | 0    | 0       |     | 5021  |  |
|                  | Α | 5031   | Al Jazeera English HD | и | B | ſ | ж  | а.  |      | и  | 0 | 0   | 0    | 0       |     | 5031  |  |
| $\triangleright$ | Ι | 1      | Channel A             | а | B | ſ | а. | и   | а,   | ж  | 0 | 0   |      | $\odot$ |     | 1     |  |
|                  |   |        |                       |   |   |   |    |     |      |    |   |     |      |         |     |       |  |
|                  |   |        |                       |   |   |   |    |     |      |    |   |     |      |         |     |       |  |
|                  |   |        |                       |   |   |   |    |     |      |    |   |     |      |         |     |       |  |
|                  |   |        |                       |   |   |   |    |     |      |    |   |     |      |         |     |       |  |
|                  |   |        |                       |   |   |   |    |     |      |    |   |     |      |         |     |       |  |
|                  |   |        |                       |   |   |   |    |     |      |    |   |     |      |         |     |       |  |
|                  |   |        |                       |   |   |   |    |     |      |    |   |     |      |         |     |       |  |
|                  |   |        |                       |   |   |   |    |     |      |    |   |     |      |         |     |       |  |
|                  |   |        |                       |   |   |   |    |     |      |    |   |     |      |         |     |       |  |
|                  |   |        |                       |   |   |   |    |     |      |    |   |     |      |         |     |       |  |
|                  |   |        |                       |   |   |   |    |     |      |    |   |     |      |         |     |       |  |
|                  |   |        |                       |   |   |   |    |     |      |    |   |     |      |         |     |       |  |
|                  |   |        |                       |   |   |   |    |     |      |    |   |     |      |         |     |       |  |
|                  |   |        |                       |   |   |   |    |     |      |    |   |     |      |         |     |       |  |
|                  |   |        |                       |   |   |   |    |     |      |    |   |     |      |         |     |       |  |
|                  |   |        |                       |   |   |   |    |     |      |    |   |     |      |         |     |       |  |
|                  |   |        |                       |   |   |   |    |     |      |    |   |     |      |         |     |       |  |
|                  |   |        |                       |   |   |   |    |     |      |    |   |     |      |         |     |       |  |
|                  |   |        |                       |   |   |   |    |     |      |    |   |     |      |         |     |       |  |
|                  |   |        |                       |   |   |   |    |     |      |    |   |     |      |         |     |       |  |
|                  |   |        |                       |   |   |   |    |     |      |    |   |     |      |         |     |       |  |
|                  |   |        |                       |   |   |   |    |     |      |    |   |     |      |         |     |       |  |
|                  |   |        |                       |   |   |   |    |     |      | 1  |   |     |      |         |     |       |  |

Depending on which column you select the service in, it will appear in one or the other output MUX.

#### **RF Output Card**:

Once the services in the pool have been selected and assigned to an output MUX, we will be able to configure:

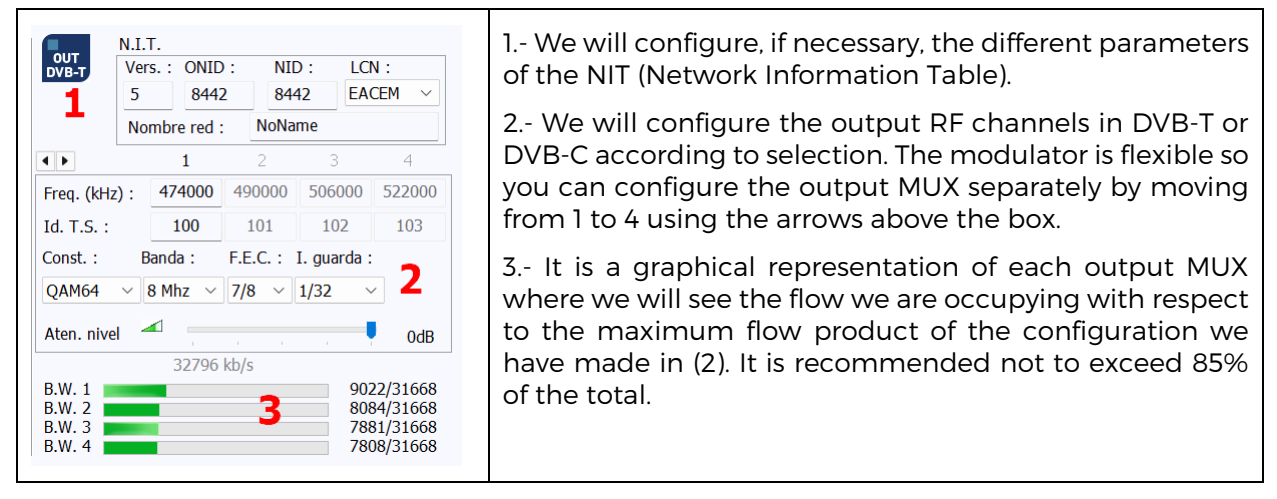

#### IP Output Card:

This part of the menu will set up the exit card.

| Ε | k |
|---|---|
|   |   |

| DHCP Mac Address : 00 18 FA 04 D1 CE                                                                                                    | MAC Address: MAC address of the module.                                                                                                    |
|----------------------------------------------------------------------------------------------------|----------------------------------------------------------------------------------------------------|
| SAP IP Address : 192 168 1 52                                                                                                    | IP Address, mask and gateway:                                                                                                    |
| IGMP Auto-join         Mask :         255         255         255         0           IGMP Query         Gateway :         192         168         1         1           0         secs         Secs         108         1         1                                                                                                    | IP address, subnet mask, and gateway that can be set for the module.                                                                                                    |
|                                                                                                    | <b>DHCP:</b> In case the protocol for automatic obtaining of network parameters is activated, the rest of the IP values will be disabled.                                                                                                    |
|                                                                                                    | <b>SAP:</b> Service Anouncement Protocol. Activate this option if we want the network devices to find the services available on the network.                                                                                                    |
|                                                                                                    | <b>IGMP Query:</b> Enables or disables the Querier.<br>Activate only in the event that there is no<br>Querier on the network. The range of the<br>Queries can be configured in seconds.                                                              |
|                                                                                                    | IGMP Auto-Join: Enables or disables AUTO JOIN.                                                                                                    |
| Scheduled event EIT<br>Protocol : UDP ~                                                                                                    | <b>Protocol:</b> It is possible to choose the desired internet protocol for streaming the streams:                                                                                                    |
| Qo5: VIDEO HIGI ~<br>TTL: 4 DRM                                                                                                    | <ul> <li>UDP is the recommended protocol for<br/>streaming as it takes up less bandwidth.</li> <li>RTP offers additional signaling and is<br/>more convenient for real-time transmissions.</li> </ul>                                                |
|                                                                                                    | <b>QoS:</b> Quality of service. It allows you to choose the treatment that IP packets will receive when passing through different routers on the network.                                                                                            |
|                                                                                                    | <b>TTL:</b> Time To Live: A numerical value that indicates the maximum number of routers that an IP packet can traverse. By default it is set at 128.                                                                                                |
|                                                                                                    | <b>DRM:</b> In the event that DRM is required, you can select one of the available ones: Samsung Link or LG Pro-Idiom.                                                                                                    |
|                                                                                                    | <b>Scheduled event EIT:</b> If the check is not selected, only pass the <i>EPG present/following</i> . If selected, the scheduled EPG will pass.                                                                                                    |
| S. Id.         Name         CI         OUT(7/64 - 70/512 PIDS)           I         101         A3Series         239,255,251,40:55522         239,255,251,40:55522           I         190         Telecino HD         B         •         •         239,255,251,40:55522         •           I         190         Telecino HD         B         •         •         239,255,251,40:55522         •           I         493         24h HD         •         B         •         •         239,255,251,44:55522         •           I         32815         HIT TV         •         B         •         •         239,255,251,44:55522         •           I         4001         XKSS         •         B         •         •         239,255,251,44:55522         •           I         41001         XKSS         •         •         •         239,255,251,46:55522         • | All the selected services are listed on the entry<br>cards.<br>Each one will be associated with an IP<br>address and a port. <b>We recommend</b> , for<br>example: <b>239.255.255.1</b> and the different<br>ports, for example: <b>50001</b> , etc. |

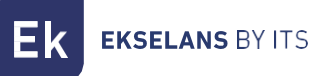

|                    | It is recommended that the IPs be different<br>for each stream, and the port above 50000,<br>but they can be the same. |
|--------------------|----------------------------------------------------------------------------------------------------|
| Bitrate (34Mb/s) : | <b>B.W.</b> : The image shows the total output bit rate of all the services added.                                     |

#### Remote management of the headend:

The CM header can be managed remotely. This function is integrated into the <u>FA 524</u> power supply and each of the headend modules. To do this, you must have a CM KEY (code <u>082015</u>).

Each CM KEY is associated with **a single power supply** and will only allow you to remotely manage that source. The installer will provide the Power Supply identifier to ITS Partner when requesting the CM KEY.

Each installation company, in any case, will have a unique Software ID and a Key that will be supplied together with the <u>CM KEY.</u>

| : 21.7 - Ekselans By ITS<br>Software ID. : FF 11<br>Uave :<br>Server Addr. : cm.ekselansbyts.com Pot : 6666<br>D KEY LOCAL IP DESCRIPTION<br>fa11 0 172.16.5.190 Ek-Lab<br>fa11 0 172.16.5.192 Demo BC<br>fa11 0 172.16.5.192 Demo BC                                                                                                    | Software ID: Identifier of the Installer/Installation<br>Company.<br>Key: Identifier of the Installer/Installation Company.<br>ID: Power Supply Identifier (MAC).<br>KEY: CM KEY supplied. |
|----------------------------------------------------------------------------------------------------|----------------------------------------------------------------------------------------------------|
| : 21.7 - Ekselans By ITS<br>Software ID. : FF 11<br>Lave :<br>Port : 6666<br>Port : 6666<br>P | <b>Red:</b> No internet connection.<br><b>Orange:</b> Internet and server connection.<br><b>Green:</b> Connection established against the headend modules.                                 |
| : 21.7 - Ekselans By ITS  Software ID. : FF 11  Lave :  Server Addr. :                                                                                                    | Address and port of the data server that makes<br>remote connection possible.<br>It comes configured by default. DO NOT MODIFY.                                                            |

## **Specifications**

To see the technical data sheet of the equipment, click on the following link:

https://ek.plus/search/082257

### **CE** Certificate

To view the CE certificate of the equipment, click on the following link:

https://ek.plus/search/082257